## **3DTascalX/Light** インストールガイド

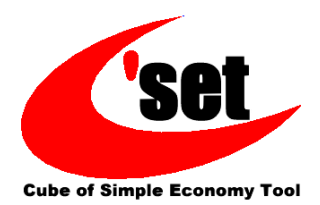

## 1-1. インストール

必ず、管理者権限のあるユーザで Windows にログオンしてからインストールを 行ってください。

1

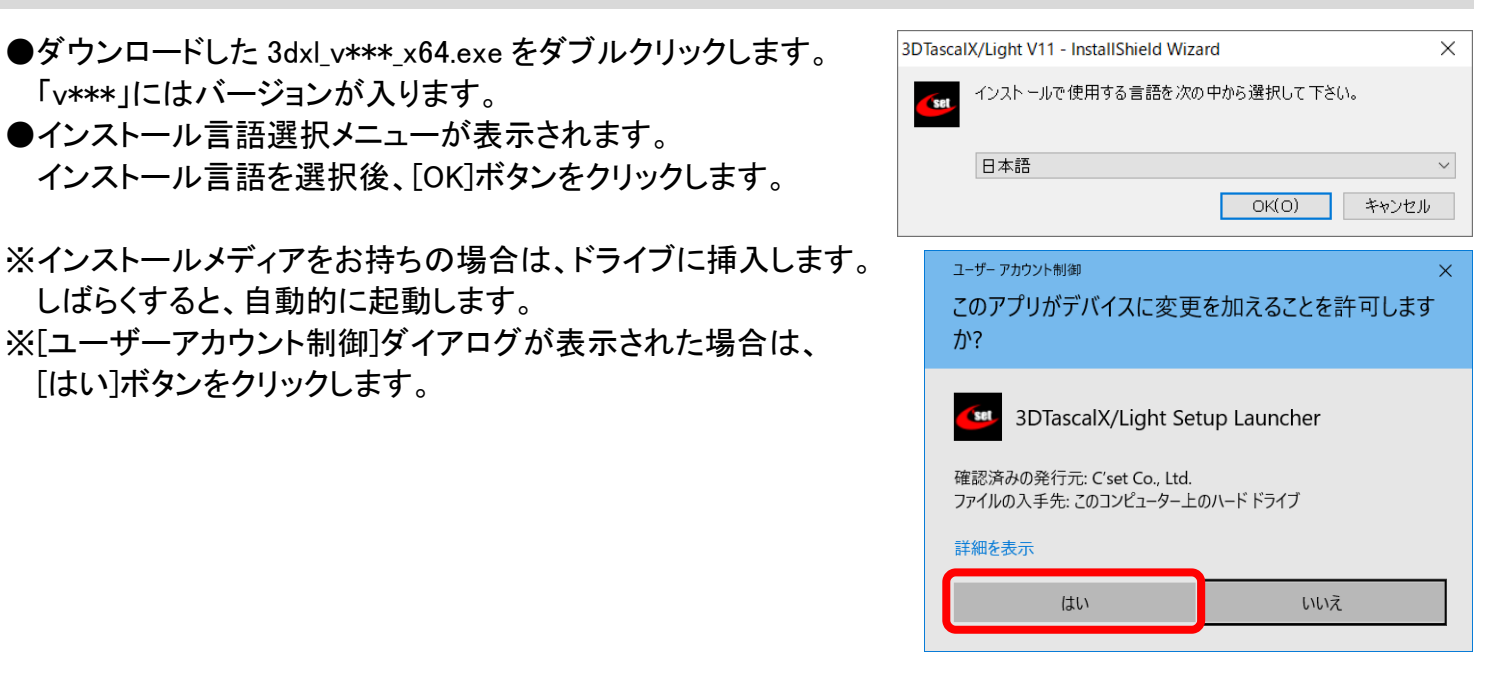

2

●セットアップ画面が表示された後に[ようこそ]ダイアログが表示 されます。[次へ]ボタンをクリックします。

※既に 3DTascalX/Light がインストールされている場合は、 アンインストールの要求ダイアログが表示されます。 [はい]をクリックすると全てのコンポーネントが削除されます。
※古いバージョンの 3DTascalX/Light がインストールされて いる場合は、インストールすることができませんので、『1-3. アンインストール』を参照し、古いバージョンをアンインストール してください。

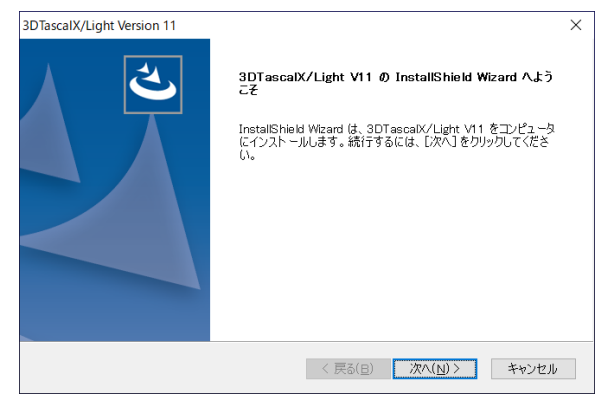

3

- ●[使用許諾契約]ダイアログが表示されます。
- ●ご一読いただき、同意する場合は[はい]ボタンをクリック します。

※[いいえ]ボタンをクリックするとセットアップは終了します。

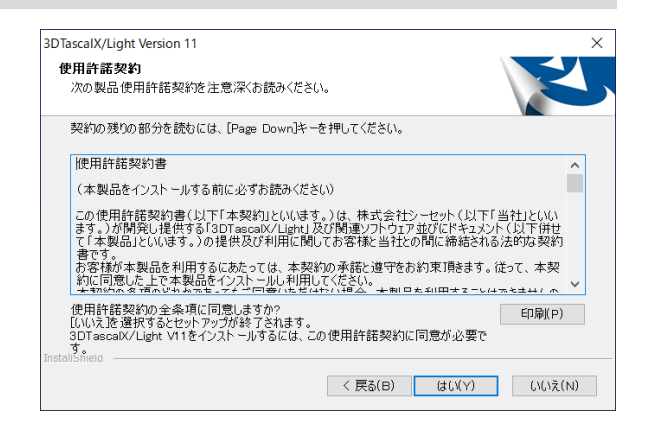

参照(R)...

- 4 3DTascalX/Light Version 11 ●[インストール先の選択]ダイアログが表示されます。 インストール先の選択 ファイルをインストールするフォルダを選択します。 ●3DTascalX/Lightのインストールフォルダを指定します。 セットアップは、次のフォルダに 3DTascalX/Light V11 をインストールします。 このフォルダへのインストールは、[次へ]ボタンをクリックします。 ※インストール先を変更するときは、[参照]ボタンをクリックして 別のフォルダヘインストールする場合は、「参照」ボタンをクリックしてフォルダを選択してください。 インストール先を指定します。 インスト ール 先のフォルダ ●インストール先を指定後、「次へ」ボタンをクリックします。 C:¥Program Files¥3DXL11¥ < 戻る(B) 次へ(N) > キャンセル
- 5

6

7

- ●「プログラム フォルダの選択]ダイアログが表示されます。 ●プログラムアイコンを追加するプログラムフォルダを指定
- します。 ※プログラムフォルダを変更するときは、[プログラム フォルダ]へ 新しいフォルダ名を入力するか、[既存のフォルダ]の一覧より 選択します。
- ●プログラムフォルダを指定後、「次へ]ボタンをクリックします。

3DTascalX/Light Version 11 プログラム フォルダの選択 プログラム フォルダを選択してください。 セットアップは、次にリストされているプログラム フォルダにプログラム アイコンを追加します。 新しいフォルダ名を入力するか、または既存のフォルダ リストから1つを選択することもできます プログラム フォルダ(P): 3DXL11 既存のフォルダ(X): < 戻る(B) 次へ(N) > キャンセル

| ●[オプション設定]ダイアログが表示されます。<br>●拡張子を <b>3DTascalX/Light</b> へ関連付ける設定を行います<br>●別の拡張子を <b>D-view Plus</b> へ関連付ける設定を行います。<br>●3Dconnexion 社の 3D マウスがインストールされている場合、<br>3D マウス用設定ファイルのインストール設定を行います。 | 3DTascalX/Light Version 11<br>オプション設定                                                                                                    |
|----------------------------------------------------------------------------------------------------|----------------------------------------------------------------------------------------------------|
| ●別の拡張子を <b>D-view Plus</b> へ関連付ける設定を行います。<br>●3Dconnexion 社の 3D マウスがインストールされている場合、<br>3D マウス用設定ファイルのインストール設定を行います。                                                                          | 以下のオプションから必要なものを選択してください。<br>ファイルをアブリケーションへ関連付けする場合はチェックしてください。<br>3Dマウス用設定ファイルは、機種によりドライバの再インストールが必要となる場合があります。<br>✓ Parasolid ファイル (*x_t, *x_b)を関連付けする<br>✓ DXF, DWG ファイル (*dxf, *dwg)を関連付けする (D-view Plus) |
| ●[次へ]ボタンをクリックします。                                                                                                    | □ 3Dマウス用設定ファイルをインスト ールする<br>InstallShield<br>< 戻る(B) 次へ(N) > キャンセル                                                                                                    |

●[インストール準備の完了]ダイアログが表示されます。 ●[インストール]ボタンをクリックします。

| 3DTascalX/Light Version 11          |                  |                    |
|-------------------------------------|------------------|--------------------|
| インスト ール準備の完了<br>インスト ールを開始する準備が整いまし | t:.              |                    |
| [インストール]をクリックしてインストールを              | を開始してください。       |                    |
| インストール設定を確認または変更する<br>ンセルをクリックします。  | る場合は、[戻る]をクリックしま | す。ウィザードを終了するには、[キャ |
|                                     |                  |                    |
|                                     |                  |                    |
|                                     |                  |                    |
|                                     |                  |                    |
| InstallShield                       |                  |                    |
|                                     | < 戻る(日)          | インストール キャンセル       |

8

●インストールの完了後、

[InstallShiled Wizard の完了]ダイアログが表示されます。 ●[完了]ボタンをクリックするとセットアップは終了します。

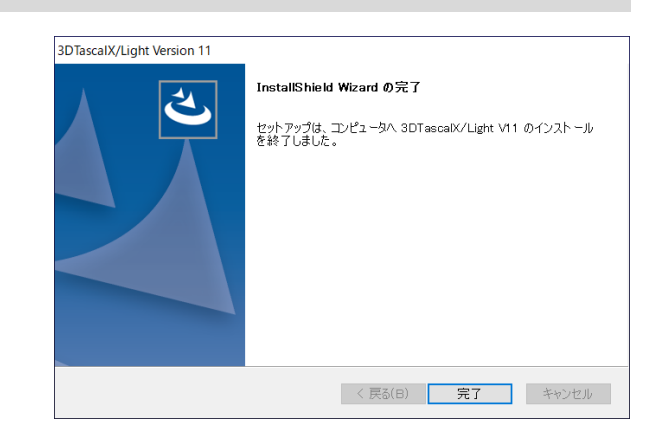

※**3DTascalX/Light**ご利用前までの手順については、[スタート]メニューから[3DXL11]/[Help]を開き、 左の『ご利用になる前に』をご確認ください。

または、こちらのアクティベーション手順書からでもご確認いただけます。

## 1-2. アンインストール

- ●コントロールパネルを開きます。
   ●[プログラムと機能]をクリックします。
- ※ご利用の OS、または設定によっては項目の名称や 右図とは違った画面が表示される場合がありますので、 ご注意ください。

| すべてのコントロール パネル項目  |                    |                       | - 0     | × |
|-------------------|--------------------|-----------------------|---------|---|
|                   | > すべてのコントロール パネル項目 | ~ U                   |         | P |
| コンピューターの設定を調整します  |                    | 表示方法: 大きい)            | יעבזי • |   |
| 💐 vzīl            | 환 セキュリティとメンテナンス    | タスク バーとナビゲーション        |         |   |
| 🔾 タブレット PC 設定     | 🧈 デバイス マネージャー      | 🖛 デバイスとプリンター          |         |   |
| 📕 トラブルシューティング     | 💐 ネットワークと共有センター    | いた パックアップと復元 (Windows |         |   |
| 👆 ファイル履歴          | A フォント             | プログラムと機能              |         |   |
| ペンとタッチ            | マウス                |                       |         |   |
| 💽 ロジクール LCD マネージャ | 🍺 ワーク フォルダー        | 🔒 音声認識                |         |   |
| 🍌 回復              | 管理ツール              | 🐻 既定のプログラム            |         |   |
| 記憶域               | 資格情報マネ−ジャ−         | ■] 自動再生               |         |   |
| 🚰 色の管理            | A 地域               | 🎲 電源オプション             |         |   |

## 2

4

●プログラムの一覧から「3DTascalX/Light V\*\*\*」をクリックし、 選択します。

「V\*\*\*」にはバージョンが入ります。

●[アンインストール]ボタンをクリックします。

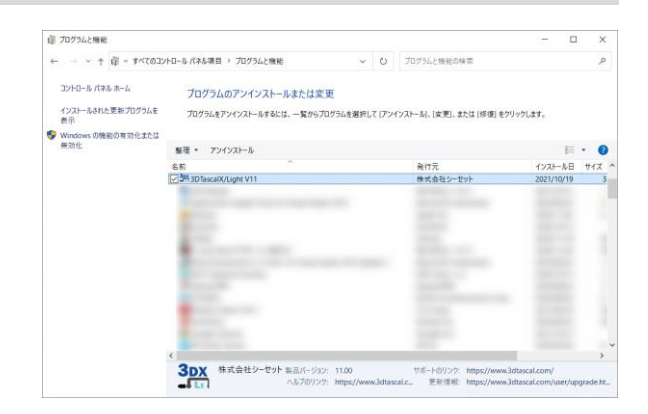

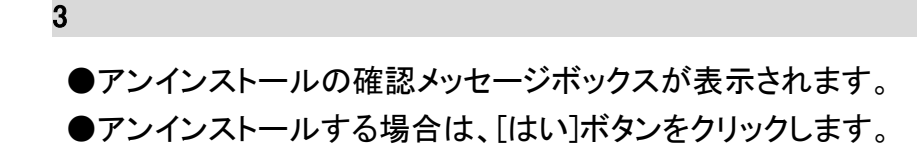

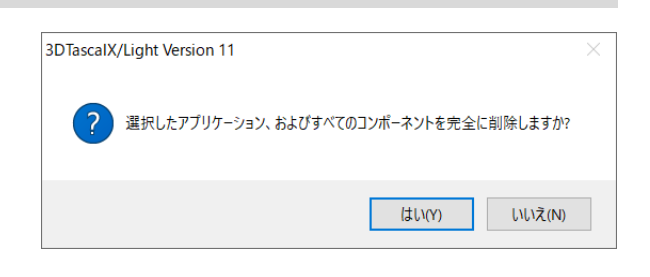

●[アンインストール完了]ダイアログが表示されます。 ●[完了]ボタンをクリックして終了します。

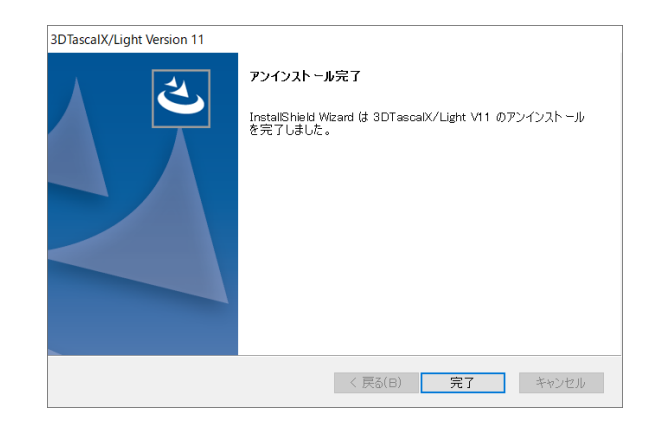